## Настройка роутера

- Для работы приемником потока аудио данных необходимо настроить роутер мостом в режиме клиента.
- Ниже, инструкция, как это сделать через вэб-интерфейс, при подключении напрямую в дэктоп или в роутер. Для подключения необходимо, что бы главный роутер создавал сеть с адресом 192.168.1.\*\*\*
- Вэб-интерфейс роутера по дефолту 192.168.1.254 логин и пароль на нижней стороне корпуса роутера.

## Выключаем неиспользыемый wi-fi диапазон. Сохраняем.

| N4                  | Настройки беспроводного режима |                 |                     |                               | V1.5.730 |
|---------------------|--------------------------------|-----------------|---------------------|-------------------------------|----------|
|                     | Состояние Wi-Fi связи :        | Включить        | О Выключ            | ИТЬ                           |          |
| Статус              | МАС-адрес :                    | 04:5e:a4:bc:63: | 34                  |                               |          |
| ▶ Сеть              | Режим радио                    |                 | ~                   |                               |          |
| ► IPv6              | -                              | Точка доступа   |                     |                               |          |
| ▼ Wi-Fi сеть 2,4ГГц | Диапазон радиочастот :         | 802.11 b + g +  | n v                 |                               |          |
| Настройка Wi-Fi     | SSID :                         | netis_2.4G_B    | C632D               |                               |          |
| Фильтр по МАС       | Вещание SSID :                 | • Включить      | О Выключ            | ИЛЪ                           |          |
| Параметры WPS       | Регион -                       | RU              | ~                   |                               |          |
| Мульти SSID         |                                | NO              |                     |                               |          |
| Расширенные         | Канал :                        | Авто            | ~                   |                               |          |
| Список клиентов     | Ширина канала :                | 🔾 20 МГц        | 🔾 20 МГц 🛛 🖲 40 МГц |                               |          |
| ▶ Wi-Fi сеть 5ГГц   | Контроль боковой полосы :      | О Нижняя        | О Нижняя            |                               |          |
| Полоса пропускания  | Настройка безопасности точ     | ки лоступа      |                     |                               |          |
| Переадресация       |                                |                 |                     |                               |          |
| Контроль доступа    | Тип аутентификации :           | WPAZ-PSK        | ~                   |                               |          |
| Линамический DNS    | Тип шифрования :               |                 | () AES              | • TKIP&AES                    |          |
|                     | Режим ключа :                  | OHEX            | ASCII               |                               |          |
| Расширенные         | Пароль :                       | password        |                     | (введите любые 8-63 символов) |          |
| TR-069              |                                |                 |                     |                               |          |
| • Система           |                                | Сохранить       |                     |                               |          |

Выставляе малую мощность рабочего передатчика wi-fi. При прямой видимости роутеров, без препятсвий в виде бетонных, кирпичных, металлических препятствий это может быть 15-20%. Сохраняем.

| netis              |                          |                        | Quick Setup |
|--------------------|--------------------------|------------------------|-------------|
| N4                 | Расширенные параметры    |                        | V1.5.730    |
|                    | Беспроводной роуминг :   | • Включить О Выключить |             |
| Статус             | Изоляция точки доступа : | О Включить 💿 Выключить |             |
| Сеть               | Краткий Guard Interval : | • Включить О Выключить |             |
|                    | WMM :                    | • Включить О Выключить |             |
| Настройка \А/і-Еі  | Защита :                 | О Включить 🖲 Выключить |             |
| Фильтр по МАС      | Мощность передачи :      | 18 %                   |             |
| Параметры WPS      |                          |                        |             |
| Мульти SSID        |                          | охранить               |             |
| Расширенные        |                          |                        |             |
| Список клиентов    |                          |                        |             |
| ▶ Wi-Fi сеть 5ГГц  |                          |                        |             |
| Полоса пропускания |                          |                        |             |

Выбираем режим работы «Мост», Прописываем статический IP. Сохраняем, пергружаемся. Снова заходим в админку по заданному IP.

| netis                                                                                                    |                       |                      |               | Quick Setup |
|----------------------------------------------------------------------------------------------------|-----------------------|----------------------|---------------|-------------|
| N4                                                                                                    | Режим работы          |                      |               | V1.5.730    |
|                                                                                                    | Режим :               | 🔿 Роутер 🛛 💿 Мост    |               |             |
| Статус                                                                                                   | Тип подключения : о   | статическая IP 🛛 🗸 🗸 |               |             |
| Сеть                                                                                                    | IP-адрес : 1          | 192.168.1.254        |               |             |
| LAN                                                                                                    | Маска подсети : 2     | 255.255.255.0        |               |             |
| IPTV                                                                                                    | Шлюз по умолчанию : 1 | 192.168.1.1          |               |             |
| Резервирование<br>адреса                                                                                 | Первичный DNS : 1     | 192.168.1.2          |               |             |
| Режим работы                                                                                             | Вторичный DNS :       |                      | (Опционально) |             |
| <ul> <li>IPv6</li> <li>Wi-Fi сеть 2,4ГГц</li> <li>Wi-Fi сеть 5ГГц</li> <li>Полоса пропускания</li> </ul> |                       | охранить             |               |             |
|                                                                                                    | _                     |                      |               |             |

## Выбираем режим радио: Клиент

Находим свою точку доступа, прописываем пароль. Сохраняем.

| N4                  | Настройки беспроводного режима |                     |          |                               | V1.5.730 |
|---------------------|--------------------------------|---------------------|----------|-------------------------------|----------|
| Cronus              | Состояние Wi-Fi связи :        | 🖲 Включить          | О Выключ | ИТЬ                           |          |
| Craryc              | MAC-adpec :                    | : 04:5e:a4:57:51:7a |          |                               |          |
| Р Сеть              | Режим радио :                  | Клиент              | ~        |                               |          |
| ▶ Wi-Fi сеть 2,4П ц | SSID :                         | jopa_mira           |          | Сканирование АР               |          |
| ▼ Wi-Fi сеть 5ГГц   | Настройки безопасности кли     | -                   |          |                               |          |
| Параметры WPS       | Тип аутентификации :           | WPA2-PSK            | ~        |                               |          |
| Расширенные         | Тип шифрования :               | O TKIP              | AES      |                               |          |
| Список клиентов     | Режим ключа :                  | () HEX              | ASCII    |                               |          |
| Система             | Пароль :                       | 12345678            |          | (введите любые 8-63 символов) | -        |
| Русский 🗸           |                                | Сохранить           |          |                               |          |

После этой операции роутер подключается к Вашей точке доступа и готов к работе приёником в аудиосистеме.

## Слушаем свою систему с новым качеством звучания!

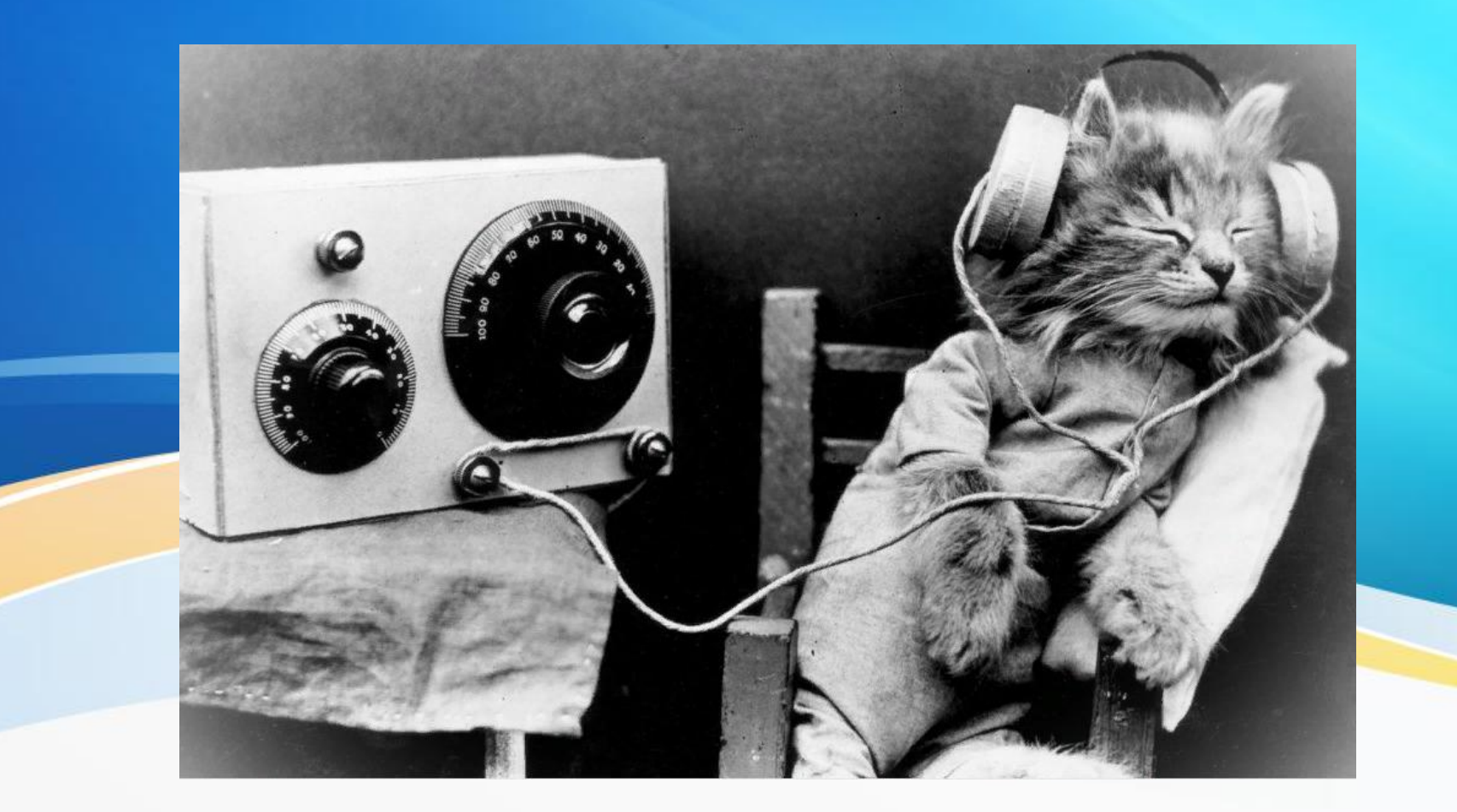